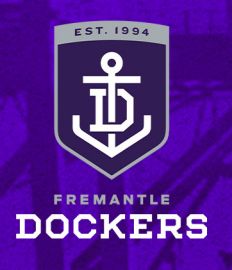

## FORWARD TICKET/S: COMPUTER HOW-TO-GUIDE

COMPUTER

### STEP 1

Visit <u>https://am.ticketmaster.com/fremantle</u>.

Under 'My Account' select 'My Events' and then sign into your MyFreo account using your email address and password.

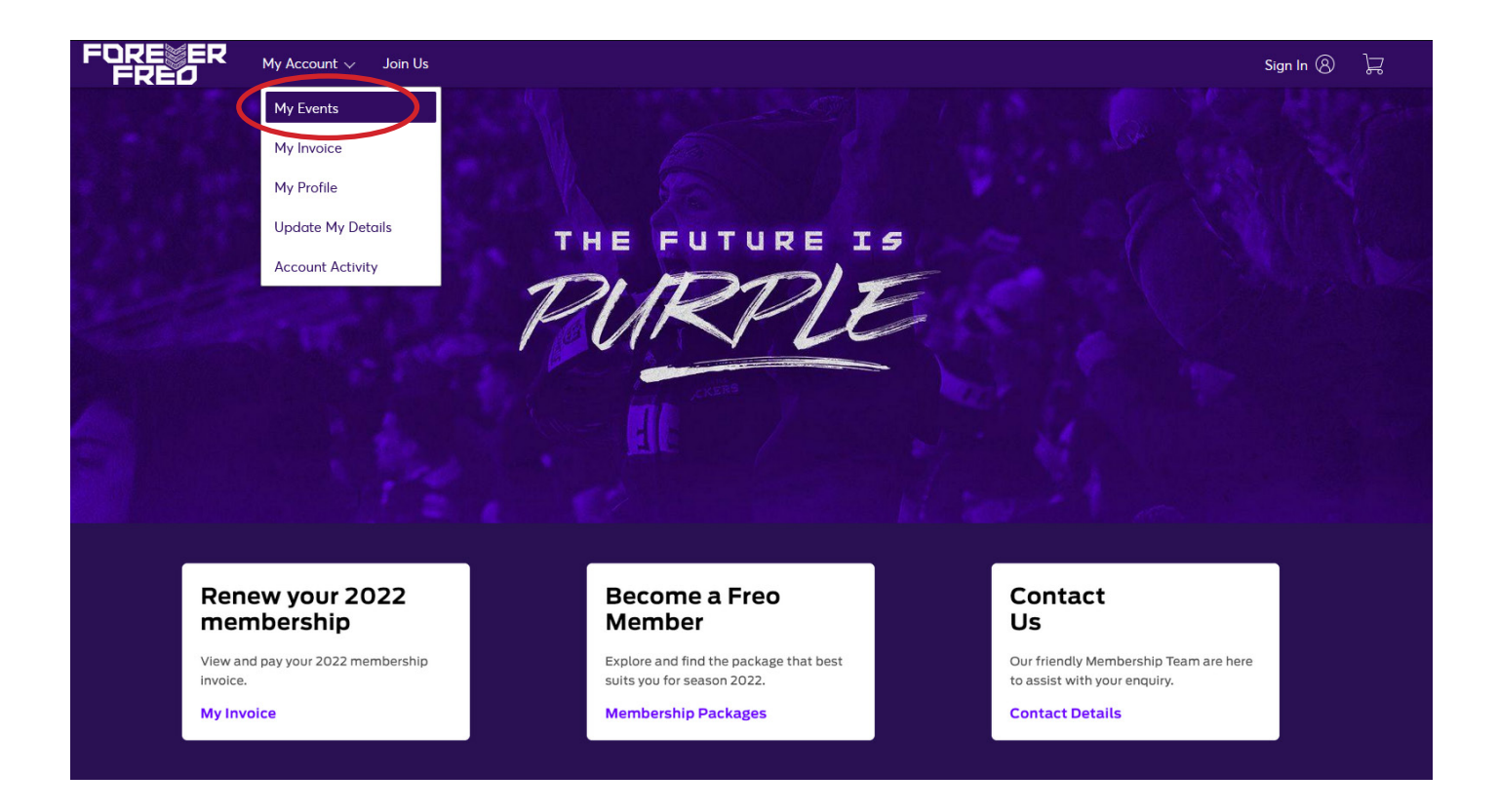

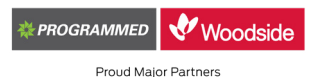

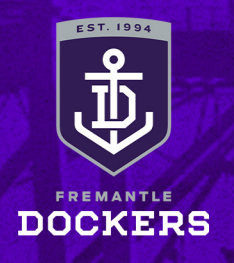

## FORWARD TICKET/S: COMPUTER HOW-TO-GUIDE

COMPUTER

#### STEP 2

Select your upcoming match.

| Join Us Now $My$ Account $\sim$ 1 | Member Info Terms & Conditions                                                        | Contact Us  |                  | Personal Account ~<br>Johnny Docker |
|-----------------------------------|---------------------------------------------------------------------------------------|-------------|------------------|-------------------------------------|
|                                   |                                                                                       |             | Q. Find an event |                                     |
|                                   | Rd 2: Fremantle v GWS Gl<br>Sun, 28 Mar 2021 - 3.10 PM<br>BURSWOOD, WA — Optus Stadiu | ANTS at Opl | us Stadium       |                                     |

### **STEP 3**

#### Click the 'Transfer' button above your ticket/s.

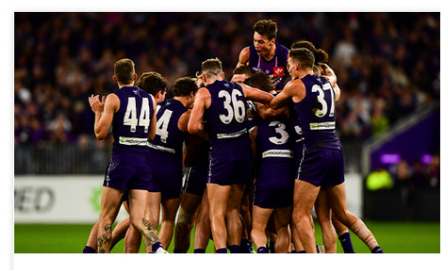

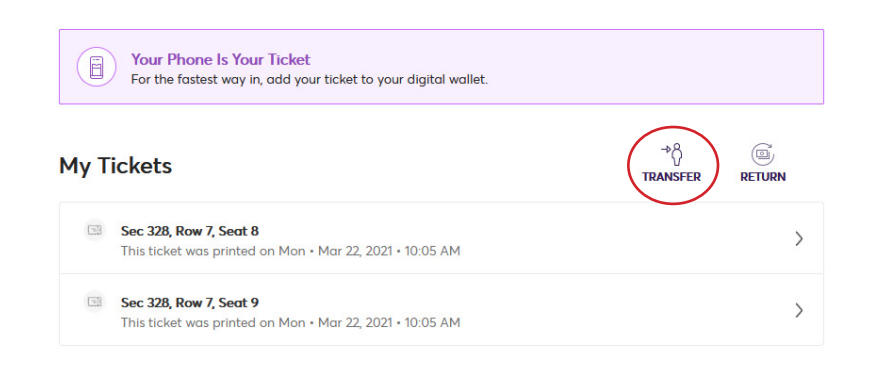

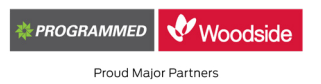

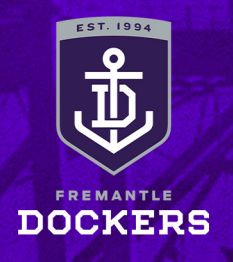

# COMPUTER

#### FORWARD TICKET/S: COMPUTER HOW-TO-GUIDE

#### **STEP 4**

Select the ticket/s you wish to forward and then 'Continue' at the bottom of the page.

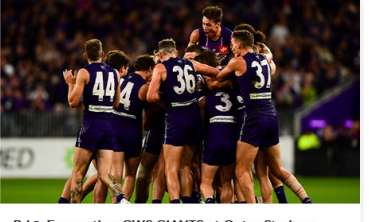

Rd 2: Fremantle v GWS GIANTS at Optus Stadium 🖆 Sun, 28 Mar 2021 • 3.10 PM

⊗ BURSWOOD , WA — Optus Stadium

#### **Transfer Tickets**

Select the tickets for this event that you would like to transfer. Once selected, click Next.

Only transfer tickets to people you know and trust to help everyone stay safe and socially distanced.

Select All (2)

✓ Sec 328, Row 7, Seat 8

✓ Sec 328, Row 7, Seat 9

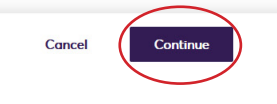

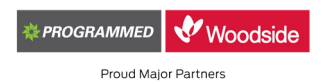

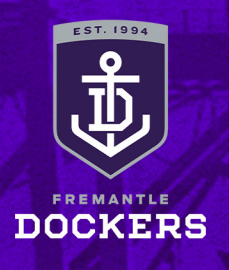

# COMPUTER

#### FORWARD TICKET/S: COMPUTER HOW-TO-GUIDE

#### **STEP 5**

Fill out the details of the person you are forwarding your ticket/s to and then once complete, click 'Transfer'. They will receive an email in their inbox where they will need to accept the ticket/s.

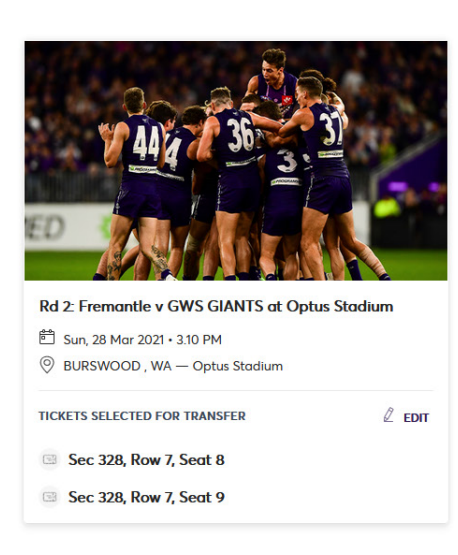

#### Transfer Tickets

Add a new recipient or select an existing recipient to transfer the selected tickets to. Once selected, click Transfer. To edit the tickets you are transferring, click Edit.

| Cancel | Transfer |
|--------|----------|
|        | Cancel   |

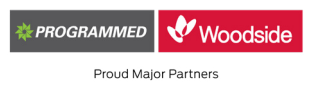